## **Edit Personal Information**

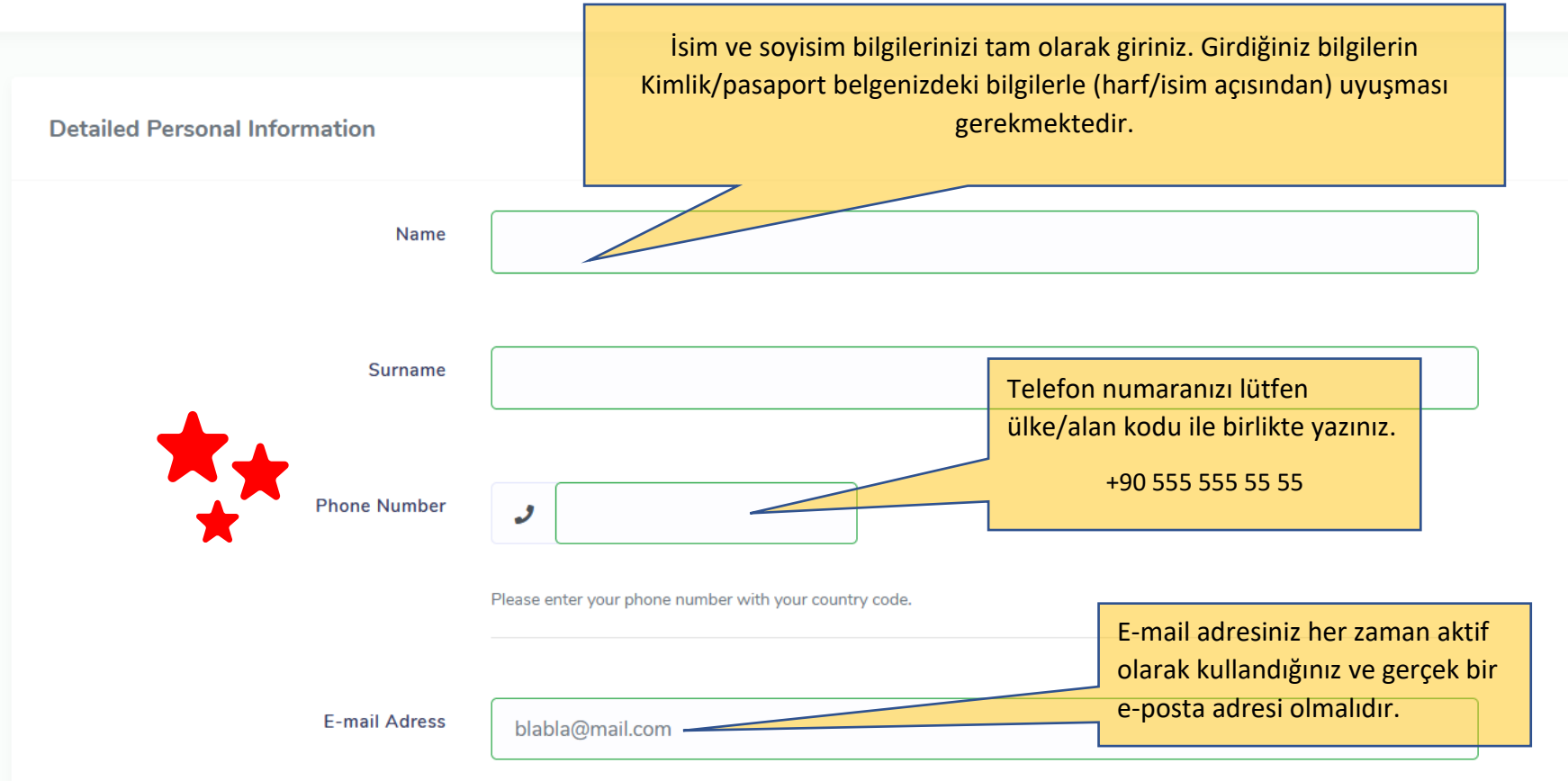

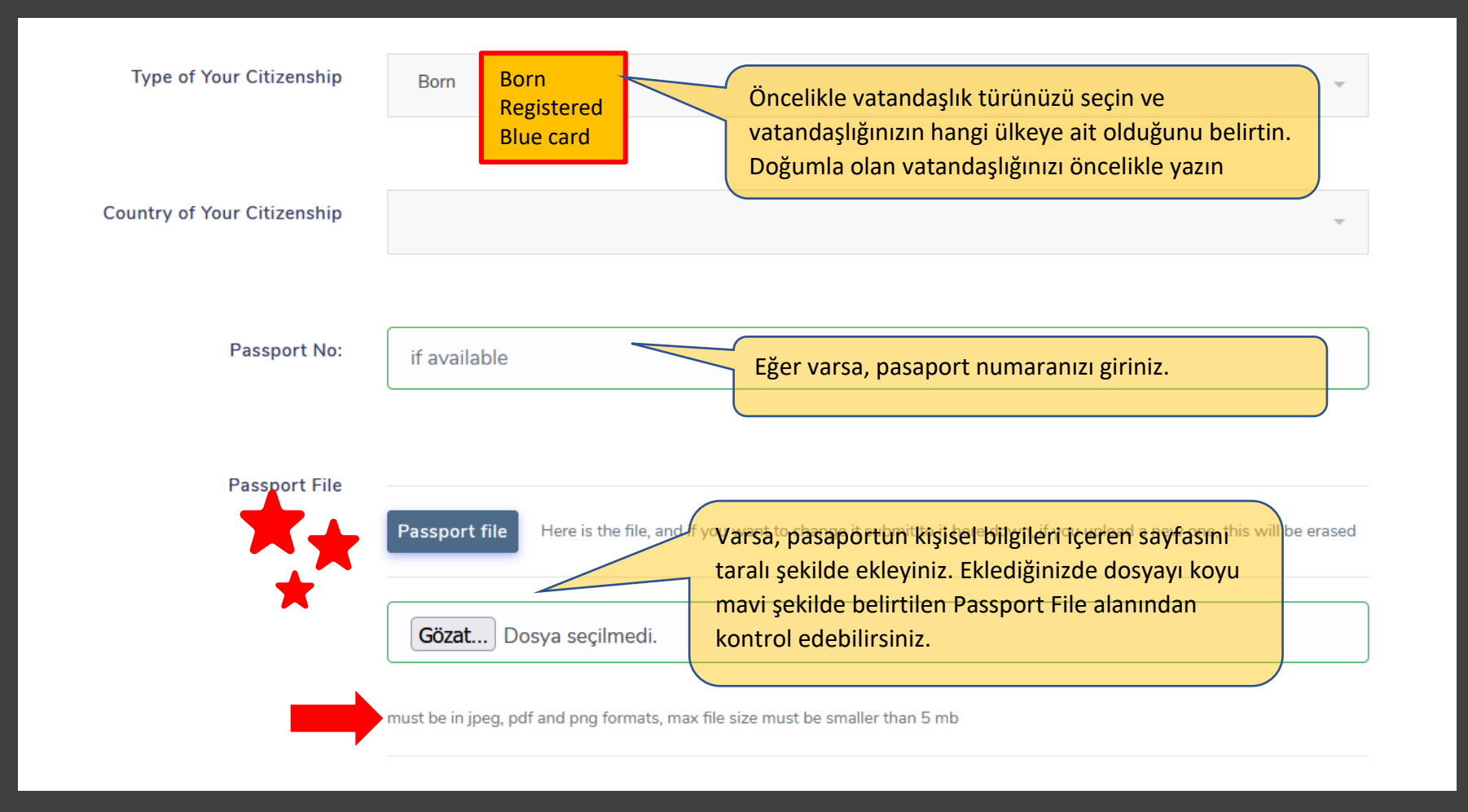

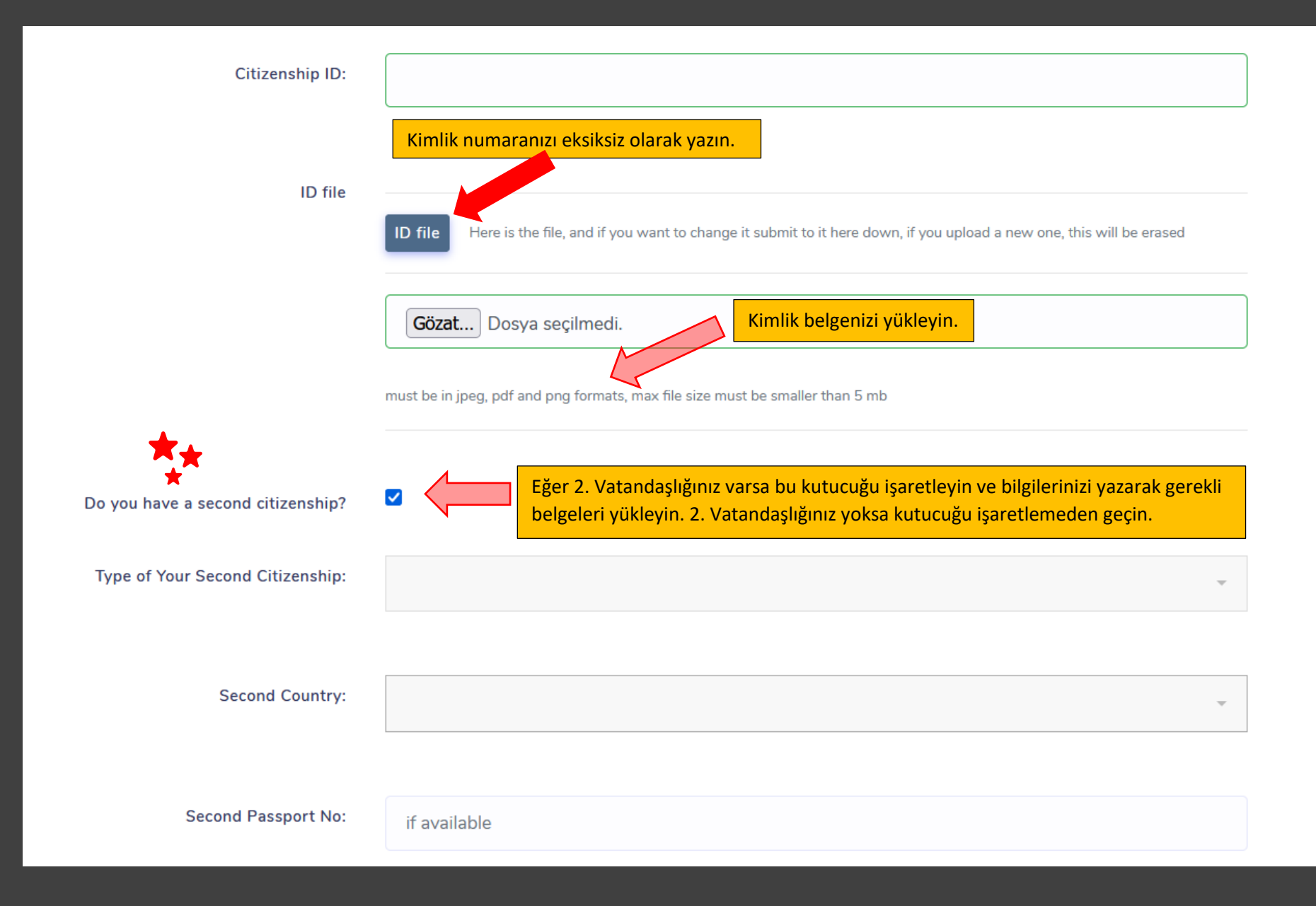

| Second Passport File   | <b>Gözat</b> Dosya seçilmedi.                                                                                                    |
|------------------------|----------------------------------------------------------------------------------------------------|
| **                     | must be in jpeg, pdf and png formats, max file size must be smaller than 5 mb                                                                                                    |
| Second Citizenship ID: |                                                                                                    |
| Second ID File         | Eklediğiniz belgeyi bu alanda görebilirsiniz.         Second ID File         Here is the file, and if you want to change it submit to it here down, if you upload a new one, this will be |
|                        | erased<br>Gözat Dosya seçilmedi.                                                                                                    |
|                        | Dosya seçilmedi.<br>must be in jpeg, pdf and png formats, max file size must be smaller than 5 mb                                                                                         |

Eğer 2. Vatandaşlığınız var ise bu alanı doldurmaya devam ediniz.

| Gender:             |            | Ŧ |
|---------------------|------------|---|
| Diabledaria         |            |   |
| Birthday:           | 01.01.0000 | 8 |
| Your Father's Name: |            |   |
|                     |            |   |
| Your Mother's Name: |            |   |
| Your Birthplace:    |            |   |
|                     |            |   |

Lütfen gerekli tüm bilgileri eksiksiz şekilde tamamlayınız.

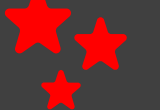

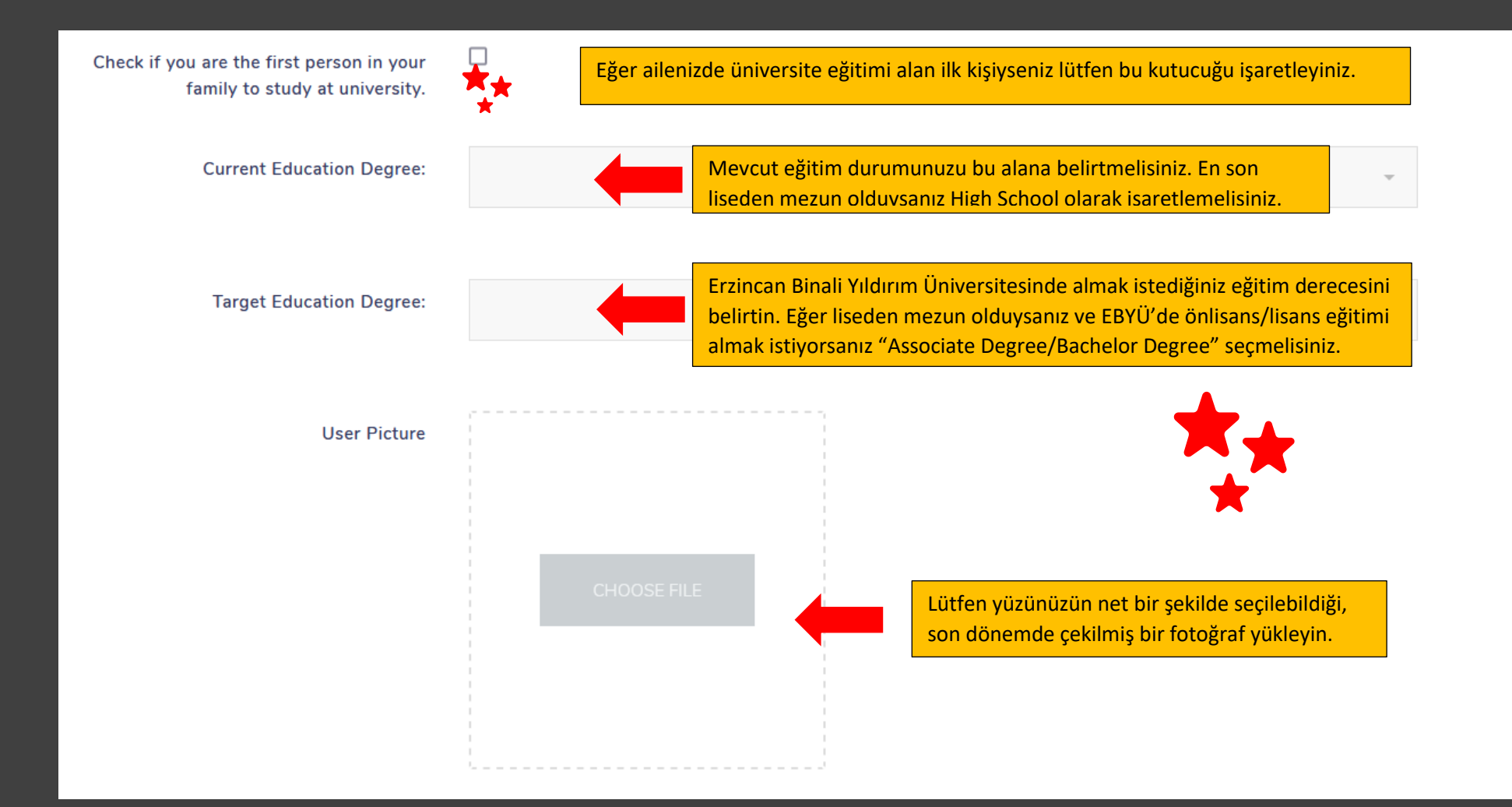

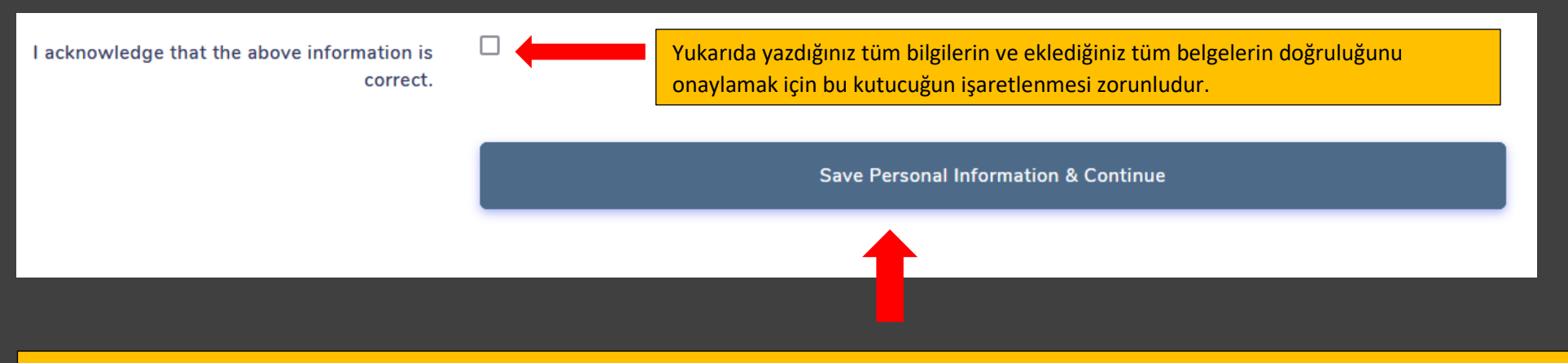

Yukarıda belirtilen tüm bilgi ve belgeleri tamamladıktan sonra lütfen "Save Personal Information & Continue alanına tıklayınız. Bu alandan sonra bilgilerinizi kontrol etmek ve düzeltmek için "Edit" Ekranını göreceksiniz.

Gender: **Birthday:** Father name: BBBB Mother name: CCCC Birthplace: Encamp Bu alanda lütfen tüm bilgilerinizi kontrol ediniz. Eğer First uni student of family: yes yanlışlık var ise "Edit User Identity" kısmından dönüp düzeltme yapabilirsiniz. İlan son tarih ve saatine kadar Current education degree: High School bilgilerinizi kendiniz düzeltebilirsiniz. İlan bittikten sonra hiçbir bilgi üzerinde düzeltme yapılmayacaktır. Target education level: Associate Degree/Bachelor Degree Edit User identity Adres bilgilerinizi doldurmak için bu alana tıklayınız. » ADD your address details

## Add Address Information

Write Address Details

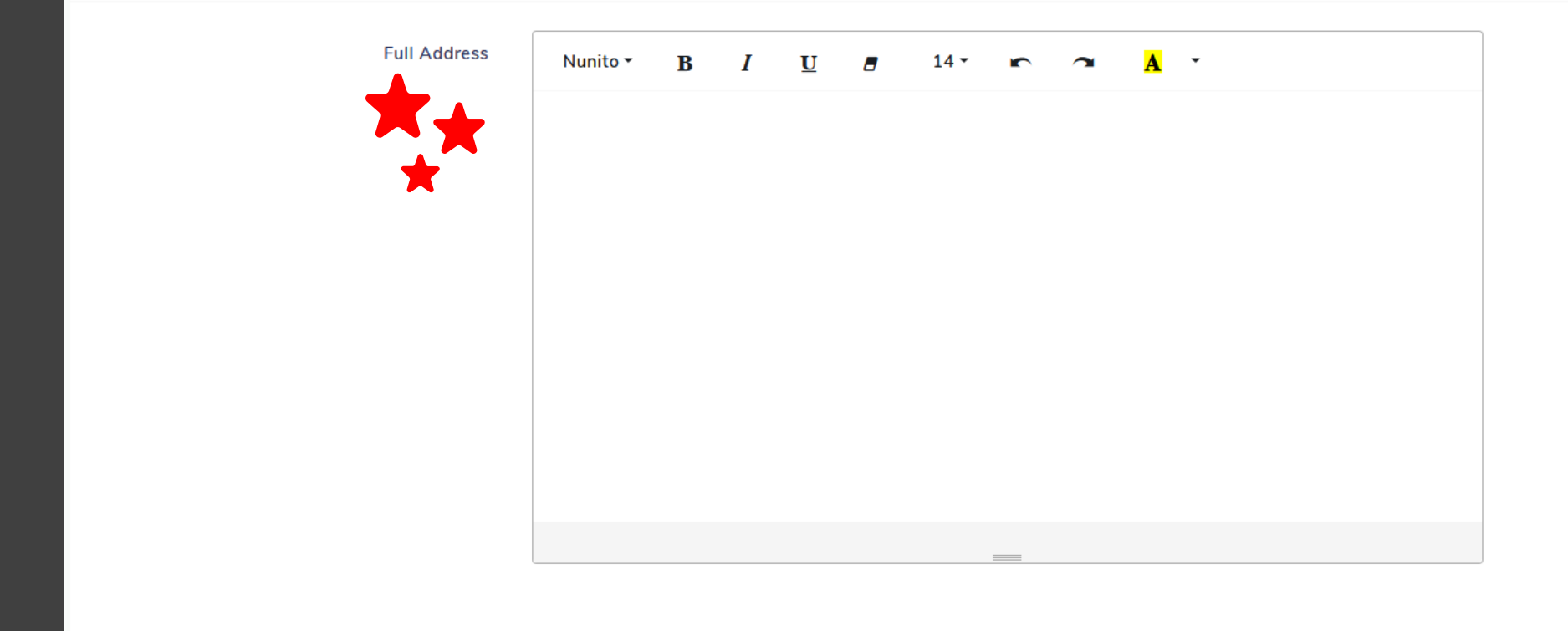

Lütfen adres bilgilerinizi eksiksiz ve doğru bir şekilde yazınız.

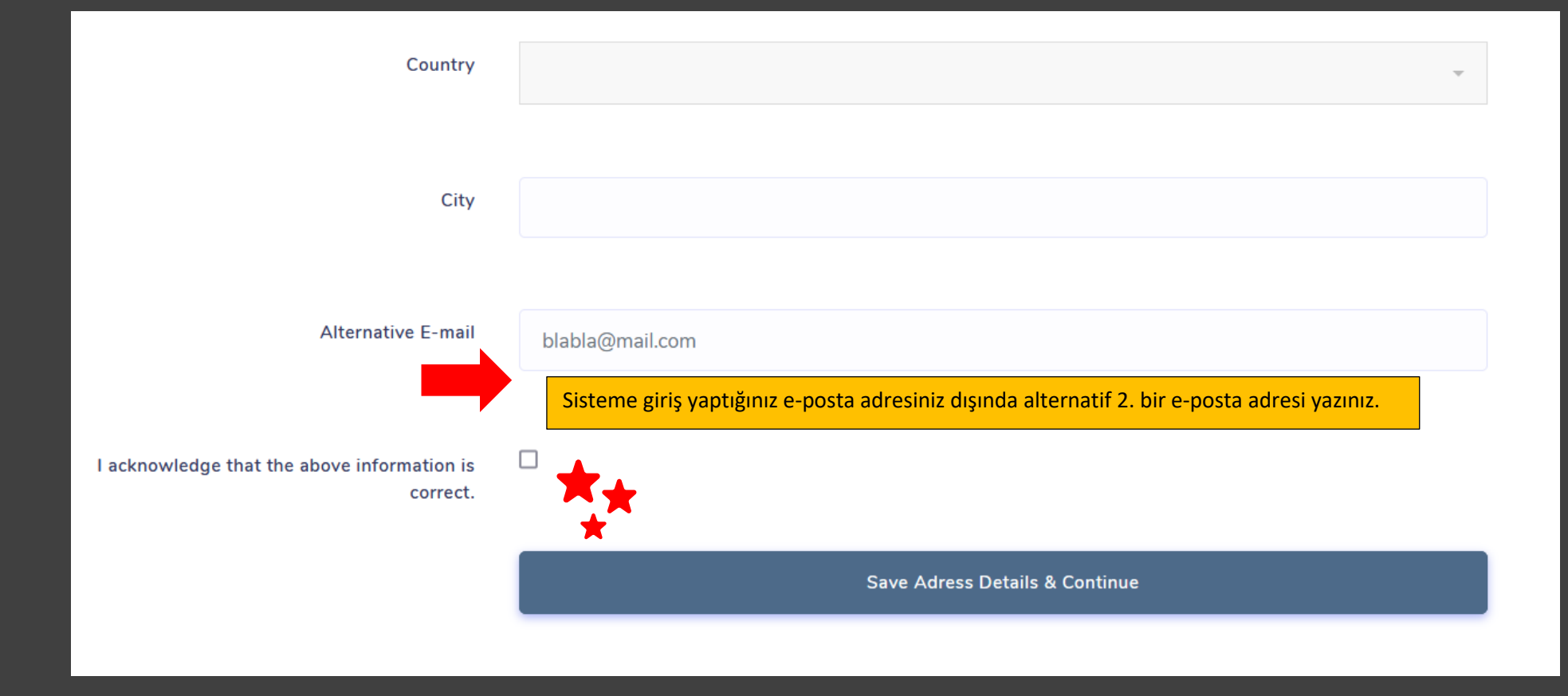

Bilgilerinizin doğruluğunu onayladıktan sonra "Save Address Details & Continue" alanını tıklayınız ve açılacak "Edit" ekranında bilgilerinizi kontrol ediniz. Yanlış bilgi yazmışsanız "Edit" seçerek düzeltebilirsiniz.

| Adress Details                           |                                                                                                    |
|------------------------------------------|----------------------------------------------------------------------------------------------------|
| User adress was successfully created.    |                                                                                                    |
| Info:                                    | Bu alanda bilgilerinizi kontrol ediniz ve eksiklik/yanlışlık var                                                     |
| Blue Street                              | ise Edit Address kısmından dönüş yaparak düzeltiniz.<br>Başvuru ilanı kapanıncaya kadar Edit alanı aktif kalacaktır. |
| City: Encamp                             | Başvurular kapandıktan sonra düzeltme yapılamaz.                                                                     |
| Country: Andorra                         |                                                                                                    |
| Email 2: blabla@blablabla.com            |                                                                                                    |
|                                          |                                                                                                    |
|                                          |                                                                                                    |
|                                          | Edit Adress                                                                                                    |
|                                          |                                                                                                    |
| » ADD Submission Details Bir sonraki aşı | amaya geçmek için tıklayınız.                                                                                        |
|                                          |                                                                                                    |

## **New Educational Information**

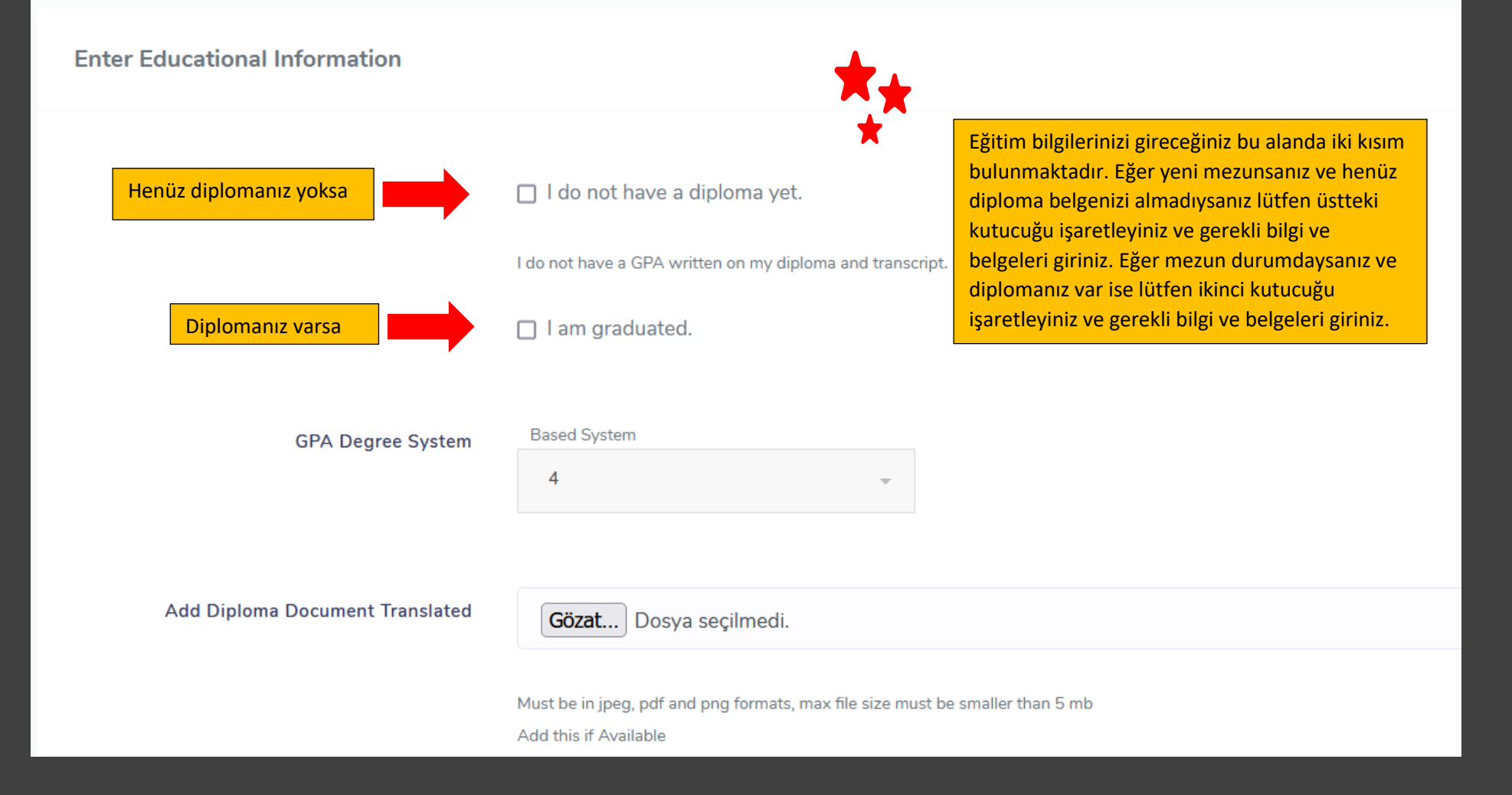

| EĞER DİPLOMANIZ HENÜZ<br>YOKSA YANİ MEZUN<br>DURUMDA DEĞİLSENİZ | <ul> <li>I do not have a diploma</li> <li>I do not have a GPA written on r</li> <li>I am graduated.</li> </ul> | a yet.<br>ny diploma and transi       | Kutucuğu işaretleyiniz ve size verilen son<br>transkript belgenizi yükleyiniz.<br>cript. |
|-----------------------------------------------------------------|----------------------------------------------------------------------------------------------------|---------------------------------------|------------------------------------------------------------------------------------------|
| Current Transcript                                              | <b>Gözat</b> Dosya seçilm<br>must be in jpeg, pdf and png for                                                  | iedi.<br>mats, max file size mu       | ust be smaller than 5 mb                                                                 |
| GPA in Current Transcript                                       |                                                                                                    | Son transkriptiniz<br>dönüştürme yapn | de yazan diploma notunuzu herhangi bir<br>nadan transkriptte göründüğü gibi yazınız.     |
| GPA Degree System                                               | Based System                                                                                                   | Ţ                                     | Not sisteminizi mutlaka işaretleyiniz.                                                   |

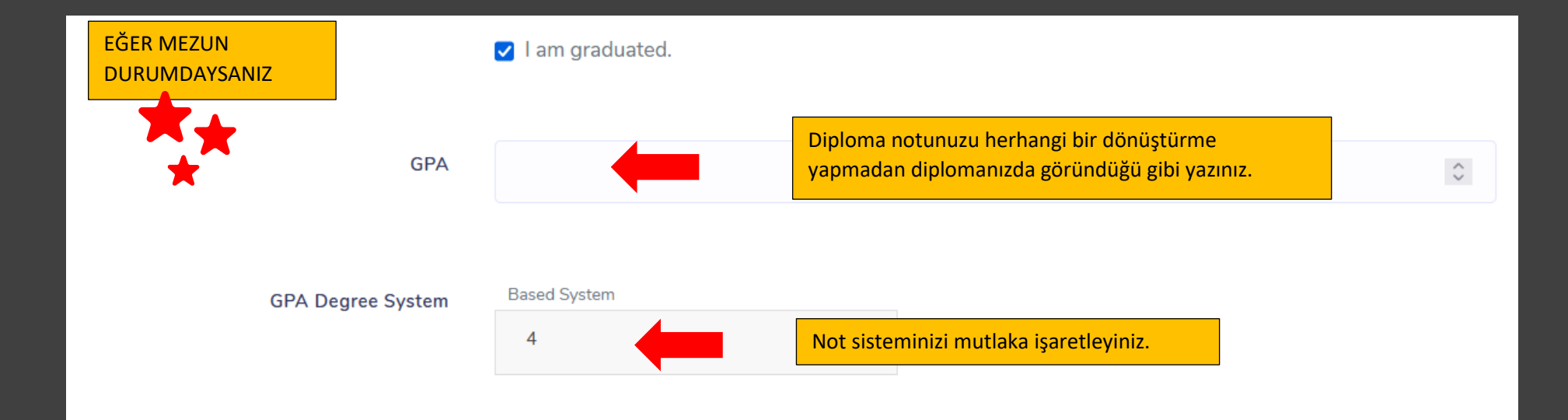

| Add Diploma                     | <b>Gözat</b> Dosya seçilmedi.                                               | Diploma belgenizi yükleyiniz.             |
|---------------------------------|-----------------------------------------------------------------------------|-------------------------------------------|
|                                 | must be in jpeg, pdf and png formats, max file siz                          | re must be smaller than 5 mb              |
| Add Diploma Document Translated | Gözat Dosya seçilmedi.                                                      | Çevirisi yapılmış belgenizi yükleyiniz.   |
|                                 | Must be in jpeg, pdf and png formats, max file siz<br>Add this if Available | te must be smaller than 5 mb              |
| EBYU-YOS degree                 |                                                                             | EBYÜ-YÖS sınav sonucunuzu yazınız         |
|                                 |                                                                             |                                           |
| ADD EBYU-YOS document           | Gözat Dosya seçilmedi.                                                      | EBYÜ-YÖS sınav sonuç belgenizi yükleyiniz |
|                                 | Must be in jpeg, pdf and png formats, max file siz                          | e must be smaller than 5 mb               |

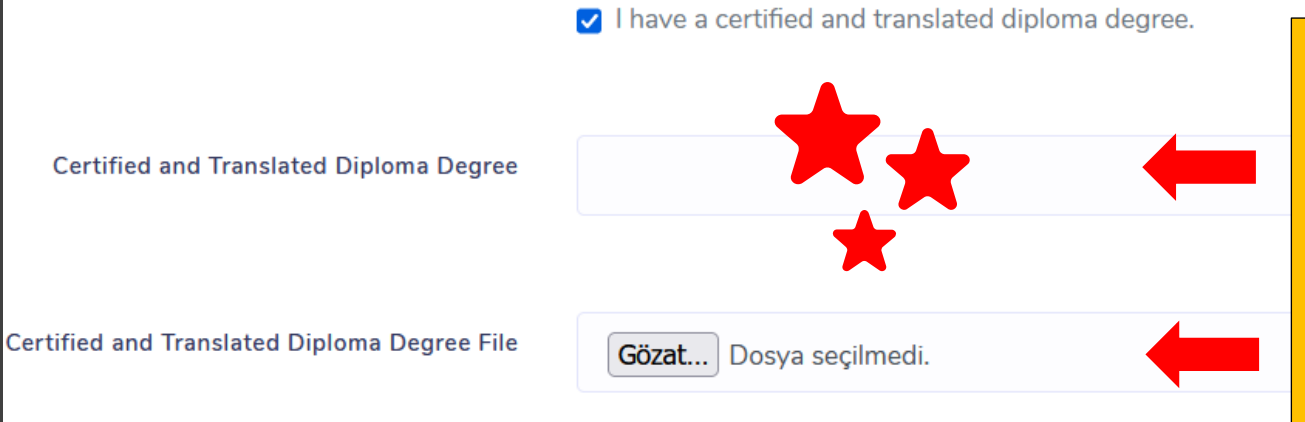

Eğer diplomanızda GPA bulunmuyorsa ve transkript belgenizde de GPA kümülatif/ortalama olarak belirtilmiyorsa yani diploma notunuzu ifade eden bir belgeniz yoksa diploma notunuzu kümülatif/ortalama olarak gösteren bir belge yüklemelisiniz ve bu belge onaylı ve imzalı olmalıdır. Bu alacağınız belgedeki diploma notunu yazmalı ve aşağıdaki alana belgeyi yüklemelisiniz.

Must be in jpeg, pdf and png formats, max file size must be smaller than 5 mb.

|                                                                                                    | Exam Name                           | ~                                                                                |
|----------------------------------------------------------------------------------------------------|-------------------------------------|----------------------------------------------------------------------------------|
| Sağda bulunan bu alanda diğer üniversitelerin düzenledikleri<br>YÖS sınavları dahil tüm sınav notlarınızı girebilirsiniz.<br>Üniversitemiz başvuru sürecinde geçerli sınavlar listesi<br>Başvuru Kılavuzunda yayınlanmıştır. Mevcut tüm sınavlarınızı,<br>derecelerinizi ve belgelerinizi bu alana yükleyebilirsiniz. | Student Degree                      | ٢                                                                                |
|                                                                                                    | Exam File                           | Gözat Dosya seçilmedi.                                                           |
|                                                                                                    |                                     | must be in jpeg, pdf and png formats, max<br>file size must be smaller than 5 mb |
|                                                                                                    |                                     | ↑ remove exam criteria                                                           |
|                                                                                                    |                                     |                                                                                  |
| Bu alanı seçerek me<br>sırasıvla vüklevebili                                                                                                    | evcut tüm sınavlarınızı<br>İrsiniz. | + add a new Exam                                                                 |

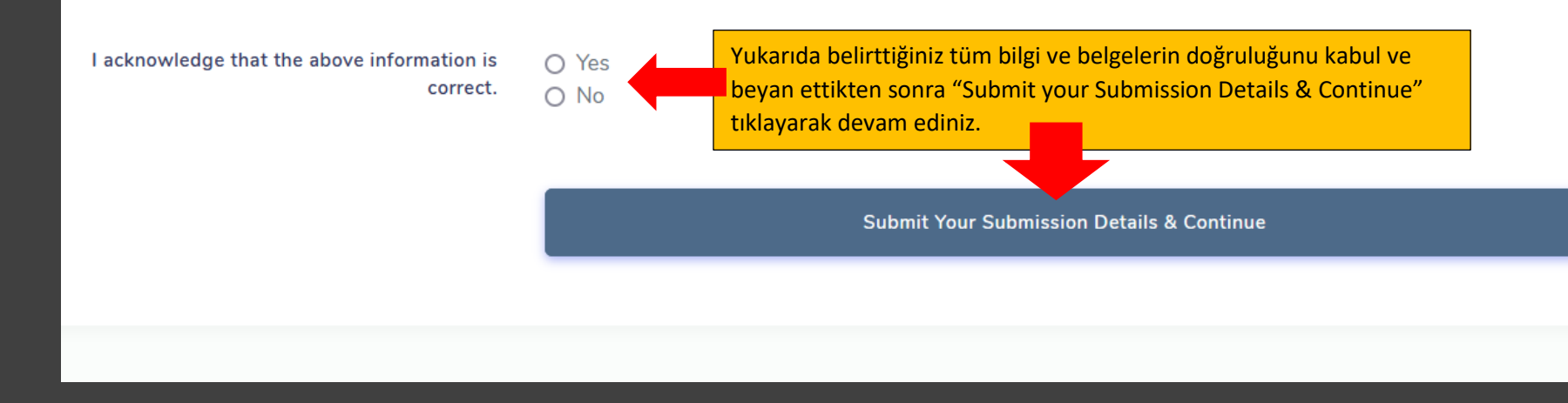

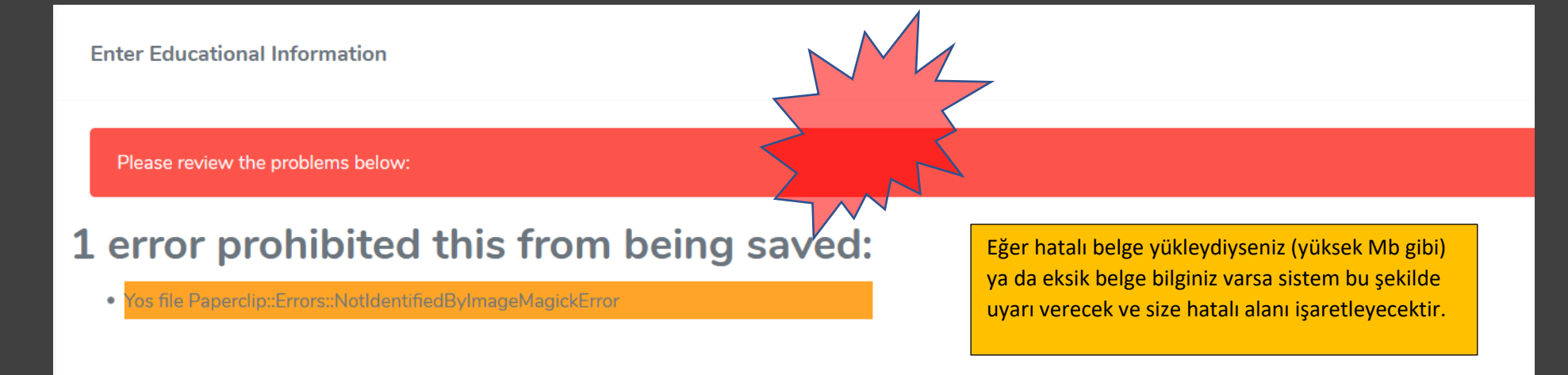

🔲 I do not have a diploma yet.

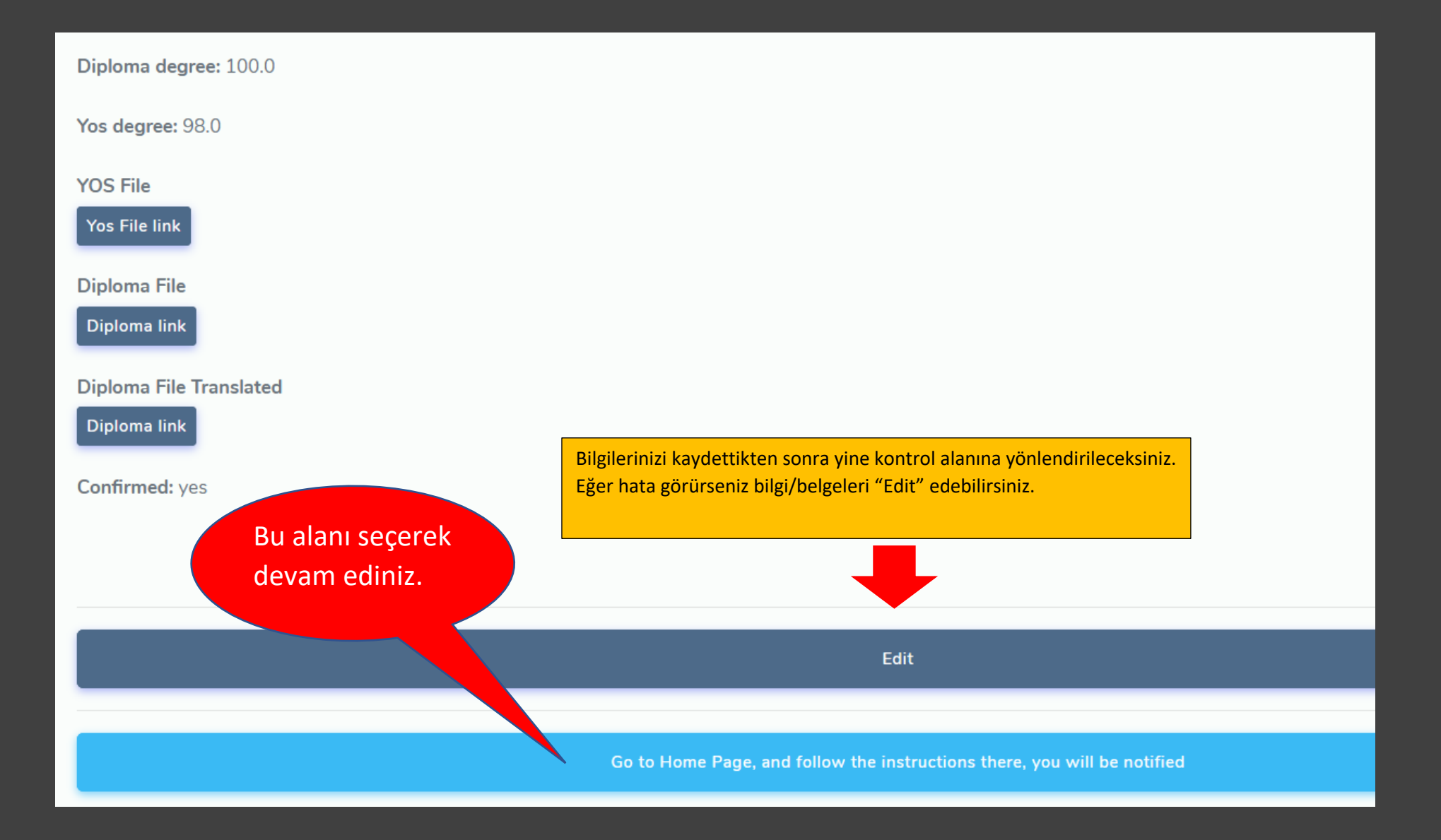

| Dashboard                         | **                                                                                                    |
|-----------------------------------|----------------------------------------------------------------------------------------------------|
| Your Personal Information Details | Options - Your Personal Adress Details Options -                                                                                                    |
|                                   | Burası kontrol alanıdır. Eğer herhangi bir<br>alanda eksik bilgi/belge yüklediyseniz bu<br>alanda size uyarı verilecektir. Eğer bu alan<br>bu ekran görüntüsünde olduğu gibi sorunsuz |
| Your Submission Details is ready. | Option - ise tercihlere devam edebilirsiniz. Options<br>kısmından verilerinizi Edit edebilir (Edit) ya<br>da sadece kontrol edebilirsiniz (Show).                                     |
|                                   |                                                                                                    |

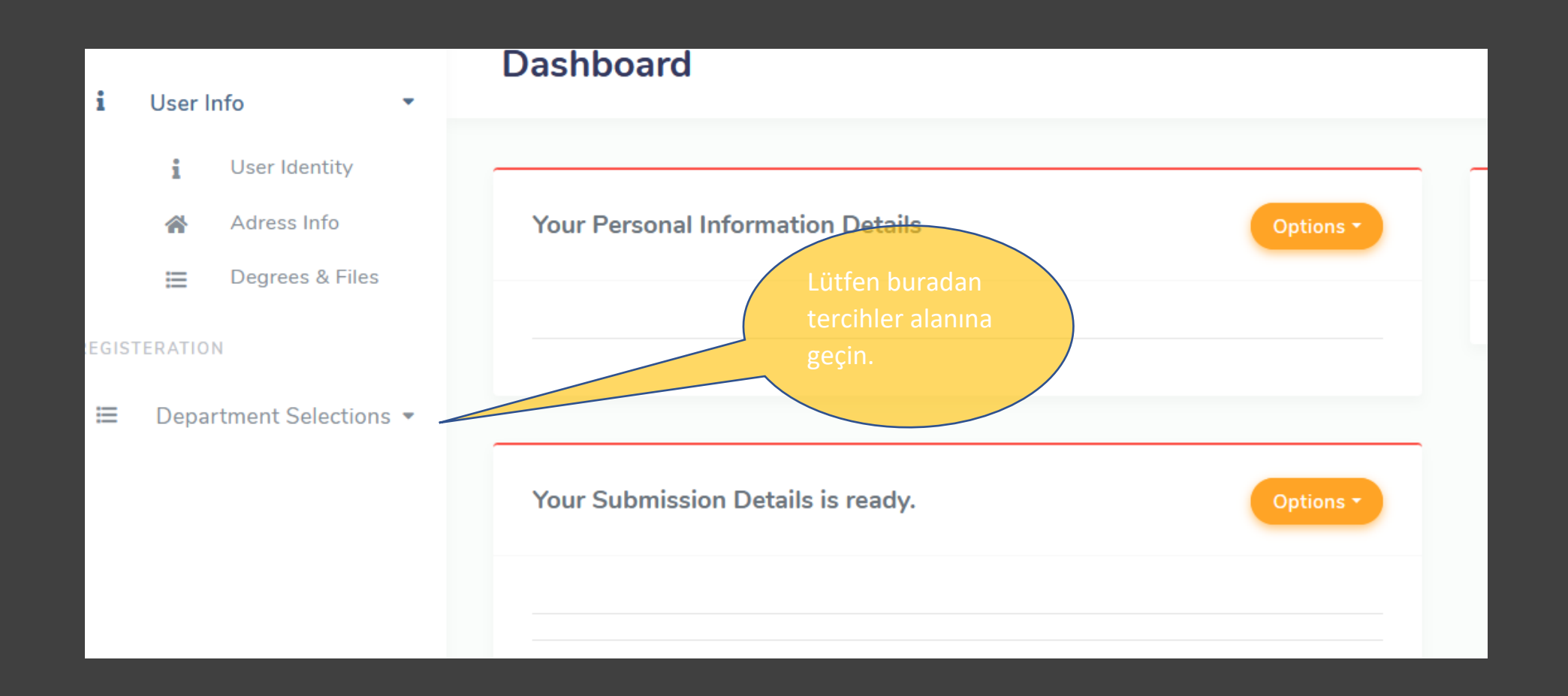

| New User Submission                             |                                                                        |
|-------------------------------------------------|------------------------------------------------------------------------|
|                                                 |                                                                        |
| Chose the departments, You will select          |                                                                        |
| Availables will be shown here, Double choice of | same department will decrease your chance.                             |
|                                                 | Öncelikle Submission Period kısmını kontrol edin bu şekilde olmalıdır. |
|                                                 |                                                                        |
| Submission Period                               | 2021 Lisans-Önlisans Uluslararası Öğrenci Başvurusu                    |
| Buradan                                         | tercihlerinizi seçebilirsiniz. Max 10 tercih                           |
|                                                 | + add a new Department                                                 |

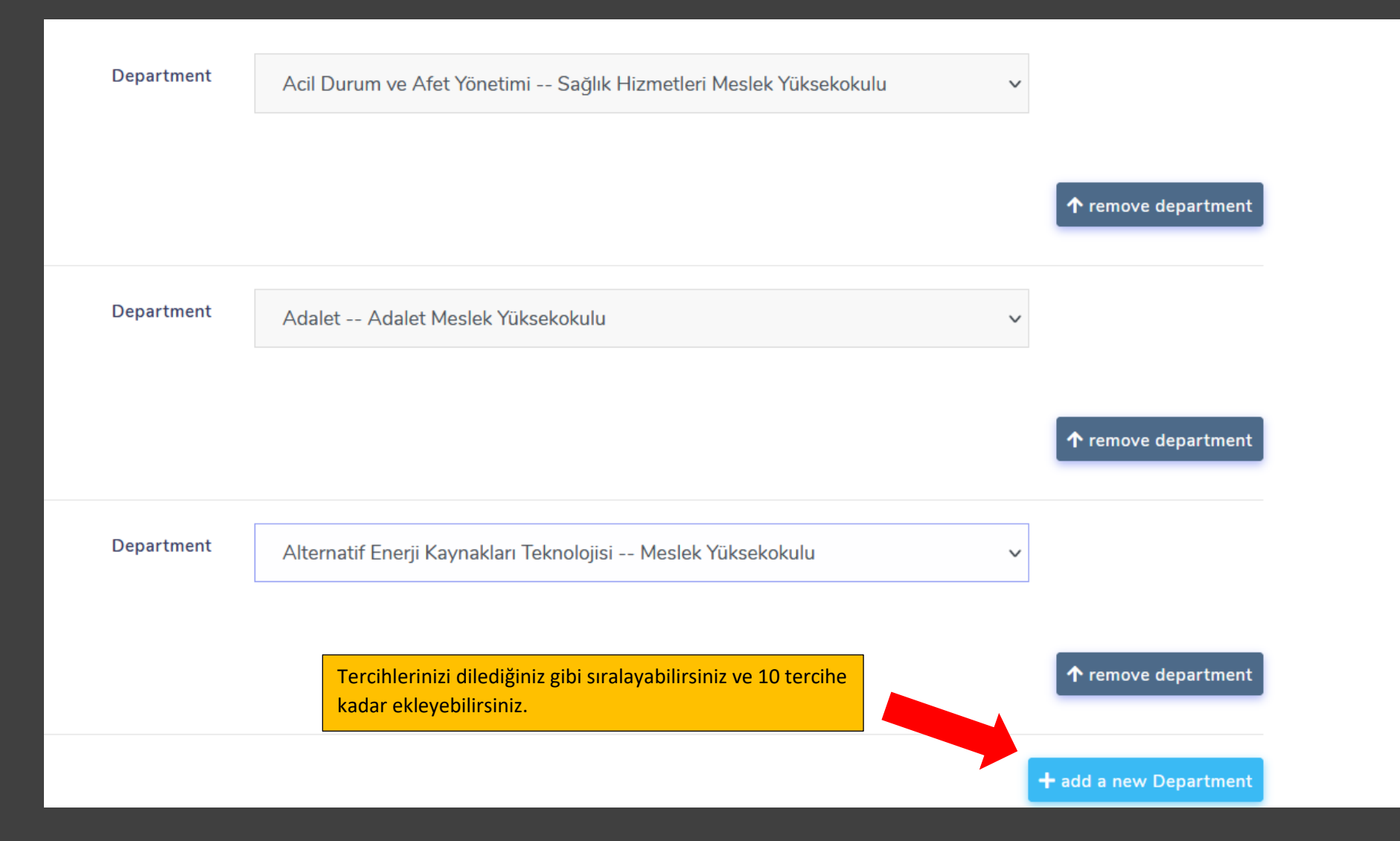

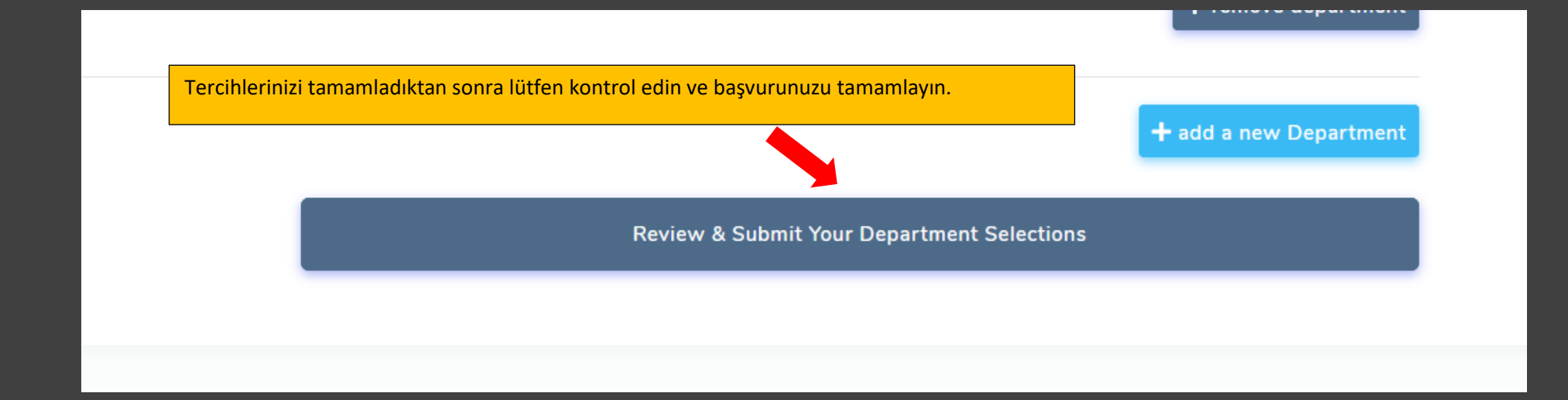

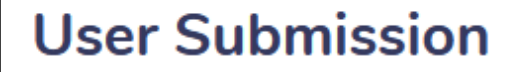

User submission was successfully created.

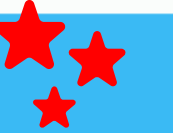

- 1 -- Department Name: Acil Durum ve Afet Yönetimi
- 2 -- Department Name: Adalet

Tercihlerinizi kontrol edebilir, dilerseniz tekrar düzenleyebilirsiniz.

3 -- Department Name: Alternatif Enerji Kaynakları Teknolojisi

Edit Your Department Selections

BAŞVURUNUZ TAMAMLANMIŞTIR.